## Cursul 05

- 1. Descărcați GX Developer de la adresa de mai jos:
- 1. http://masserv.utcluj.ro/~florind/cursuri/FX3U/GX\_Developer-FX.zip
- 2. Instalați aplicația în doi pași:
  - a. Mai întâi platforma virtuală EnvMEL
  - b. Apoi GX Developer, cheia de instalare se află în SerialNo.txt
  - c. Opțional MELSOFT GX Simulator
- 3. Analizați apoi exemplele:
  - a. Modbus\_Slave\_Basic\_1. Configurarea unui PLC FX3U ca terminal Slave care apoi poate fi accesat, la adresa 102, cu ajutorul platformei OPC KepServerEx, prin VPN-masserv.
  - b. Modbus\_Master\_ION\_Basic\_1. Configurarea unui PLC FX3U ca terminal Master care permite citirea parametrilor măsurați/calculați de terminalul Slave ION6200
- 4. Analizați proiectele și identificați secvemțele în manual.
- 5. Identificați corespondența dintre registrele interne FX3U și registrele de tip Modbus Slave cap. 9.3 MODBUS device address allocation (Default Values).
- 6. Dezvoltați proiectul "b." și pentru alți parametri din ION
- 7. Bibliografie:
  - a. <u>FX3U-MODBUS\_Manual.pdf</u>